# **FULBRIGHT** Scholar Program

# Instructions for Recommenders: U.S. Scholar Program

### Thank you for providing a Letter of Recommendation.

An applicant for <u>the Fulbright U.S. Scholar Program</u> has requested that you provide a Letter of Recommendation (LOR) for their application.

## Deadline: September 15, 2025 at 5:00 PM Eastern (UTC -4:00)

All recommendation letters must be submitted electronically by this deadline.

The recommendation/evaluation system will close on this deadline. *This means you will not be able to upload your letter after this date and time*. Exceptions will not be granted.

The submission of your Letter of Recommendation is <u>required</u> for their application to be considered.

Letters must be submitted via the Fulbright online application system, where there is a certification that you are required to complete as the recommender/evaluator.

*Recommendations* and *Foreign Language Evaluations are confidential*. Applicants do not have access to the content of them. Applicants cannot upload recommendation letters on behalf of their recommenders, nor can they complete their own foreign language evaluations.

#### Invitation

Applicants are responsible for registering (listing) their recommenders in the online application system. When the applicant registers their recommender, an email is sent to you (the recommender) immediately; this email contains a unique link to a secure webpage where you will upload your letter.

We encourage applicants to do this well ahead of the application deadline to give you sufficient time to provide your letter.

It is only when the applicant registers you in their application that this invitation is emailed to you:

From: Fulbright U.S. Scholar Program (scholars@iie.org)

Subject: Fulbright Recommendation Requested for (Applicant Name)

The invitation email will also indicate which type of evaluation they have requested: It should specify Letter of Recommendation. (It should not specify Language Evaluation.)

<u>If you do not receive this email</u>: Please check your email spam/folder. The applicant can resend the invitation email if needed. If the email is still not received, email <u>Scholars@iie.org</u> for assistance and indicate the applicant's name. Again, please note that deadline exceptions will not be granted.

Applicants are also encouraged to share a summary of their proposed project with you to inform your letter.

## Overview

The Fulbright Program is the U.S. government's flagship program of international educational and cultural exchange. Fulbright Scholars -- college and university faculty, administrators, and researchers, as well as artists and professionals -- build their skills and connections, gain valuable

# **FULBRIGHT** Scholar Program

# Instructions for Recommenders: U.S. Scholar Program

international insights, and return home to share their experiences with their students and colleagues.

The <u>Fulbright U.S. Scholar Program</u> offers U.S. citizens opportunities to teach, conduct research and carry out professional projects in more than 130 countries around the world.

Please note that anyone who serves as a recommender may not also provide the applicant with an invitation letter or foreign language evaluation. Additionally, the following cannot serve as recommenders: Relatives of the applicant; Representatives of the U.S. Embassy post and Fulbright Commission in the proposed host country (country of application); Representatives of the Bureau of Educational and Cultural Affairs (ECA) at the U.S. Department of State; and Representatives of the Institute of International Education, including current IIE staff, IIE Board of Trustees, and Fulbright Scholar Advisory Board (CIES) Members.

### Instructions

#### **Recommendation Letter Guidelines**

Your letter should address the following points as they relate to the award or program to which the individual has applied.

The program, host country, and activity are listed in the webpage where you will upload your letter.

- 1. Briefly state how you know the applicant and for how long.
- 2. Discuss the applicant's professional qualifications relative to the proposed activity.
- 3. Depending on the "Type of Activity" listed in the Applicant Information on the webpage linked in the invitation:
  - <u>Teaching</u>: Discuss the applicant's teaching and interactions with students and colleagues in an academic setting. If you are in a position to do so, please discuss their pedagogical approach, course materials, and the effectiveness of their teaching. (The applicant should have shared a summary of their proposed project with you.)
  - <u>Research:</u> Discuss potential significance of proposed research. (The applicant should have forwarded a copy of their project statement to you.)
  - <u>Teaching/Research</u>: Discuss points for <u>both</u> Teaching <u>and</u> Research, above.
  - <u>Professional Project</u>: Discuss potential significance of proposed project. (The applicant should have forwarded a copy of their project statement to you.)
  - <u>Seminar</u>: Discuss how the applicant's participation in the <u>International Education</u> <u>Administrator Seminar</u> will contribute to their home institution's international education goals and their career. If you are the applicant's supervisor, discuss the institutional commitment regarding international education activities and programs.
- 4. Discuss the potential for impact, including any outcomes and benefits to the applicant's field and home institution.
- 5. Discuss the applicant's communication skills and their ability to function as a cultural

# **FULBRIGHT** Scholar Program

## Instructions for Recommenders: U.S. Scholar Program

ambassador for the United States, including the applicant's collegiality, cultural adaptability, flexibility, and sensitivity.

6. Discuss your overall assessment of the candidate.

#### Format Requirements

- Up to 3 pages
- On letterhead and signed (recommended)
- File type: Adobe PDF (recommended) or Word document
- All recommendations must be written in English. If the original recommendation letter is written in a language other than English, you must provide an English translation. Because the recommendation letter is confidential, the applicant cannot provide the translation. Both the original recommendation letter and the English-language translation must be uploaded here as a single document.

Prepare your letter offline and save it as a PDF (recommended) or Word document to upload.

Letters should be on institution/organization letterhead if possible. Wet and electronic signatures on the document are both accepted.

### Completing and Uploading the Letter of Recommendation

Open the link in the invitation email to access the recommendation page.

If you see the Foreign Language Evaluation form instead, contact the applicant to have them reregister you for the Letter of Recommendation. The language evaluation form does not have a space to upload a recommendation letter.

Please use one of the supported browsers: Google Chrome, Mozilla Firefox, Safari, or Microsoft Edge. Please note that Microsoft Internet Explorer (IE) is not supported. (Tablets/Phones may have compatibility issues.)

Please have the recommendation/evaluation form open in only one tab/window in your browser.

#### **Recommendation Form**

#### Applicant Information

This section includes information about the applicant and the award to which they are applying.

#### Recommender Information

This section is pre-filled by the applicant but is editable if any corrections are needed.

#### Upload your letter

Further down the recommendation form page, click *Brows*e, and locate the file on your computer.

Recommendation Letter Upload your letter of recommendation here. Browse... No file selected.

Select the file, click Open, and the file will attach to the recommendation form automatically.

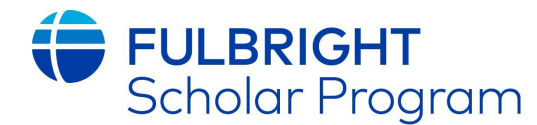

# Instructions for Recommenders: U.S. Scholar Program

#### Preview your letter

Before you submit, review your letter. After submitting the Letter of Recommendation, you will not have access to edit, or change it.

Below the *Submission* section, click **Preview** to ensure this is the letter you wish to upload and that it appears correctly. You can use this to save a copy for your reference: click the *Print* icon to save the letter as a PDF.

When you are done reviewing the letter, click the *Back* button on your browser window to return to the recommendation form. Your recommendation letter should appear in the upload section.

Example:

**Recommendation Letter** Upload your letter of recommendation here. The following files have been uploaded:

02/13/2025 - Test Recommendation letter.pdf - 2 page(s) Preview Delete

#### Submission

To certify your recommendation, type your name into the text box.

If needed: click *Save for Later* to save your work. This does <u>not</u> submit your letter. Be sure to submit it before the deadline.

Click **Submit** when you are ready to submit your letter.

Once submitted, this message will appear: We have successfully received your letter of recommendation for (Applicant Name) to IIE. You can also display a copy of your letter and print or save it for your records.

Once submitted, close the browser tab/window.

#### **Confirmation Email**

You will also receive an email confirming your submission.

From: Fulbright U.S. Scholar Program (scholars@iie.org)

Subject: Recommendation Successfully Submitted for Applicant Name

**After** the recommendation is submitted, it cannot be edited. However, if there is a significant error and it is necessary to submit a revised recommendation, the recommender should contact <u>scholars@iie.org</u> by the submission deadline above.

## Questions?

If you encounter issues completing or submitting your letter, please email <u>Scholars@iie.org</u> for assistance. Please include the applicant's name in your email.